# Hackthis!! Writeup—Basic+ Level

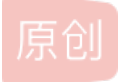

Roverdoge

于 2019-03-04 14:19:04 发布 🔍 223 🖍 收藏

分类专栏: hackthis WP

版权声明:本文为博主原创文章,遵循<u>CC 4.0 BY-SA</u>版权协议,转载请附上原文出处链接和本声明。

本文链接: <u>https://blog.csdn.net/qq\_43148462/article/details/86697350</u>

版权

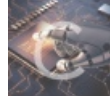

hackthis 同时被 2 个专栏收录

5篇文章0订阅

订阅专栏

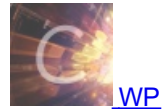

5篇文章0订阅 订阅专栏

## Level 1:

首先在网站上可以下载到一个b1.txt,下载下来直接打开是乱码。于是用010editor打开进行分析,发现该文件格式是一个jpg文

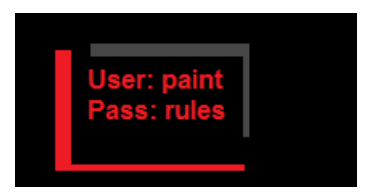

件,于是改后缀名为.jpg获得username和password 关于jpg格式的分析,可以看这篇文章 https://blog.csdn.net/su1041168096/article/details/80938977

# Level 2:

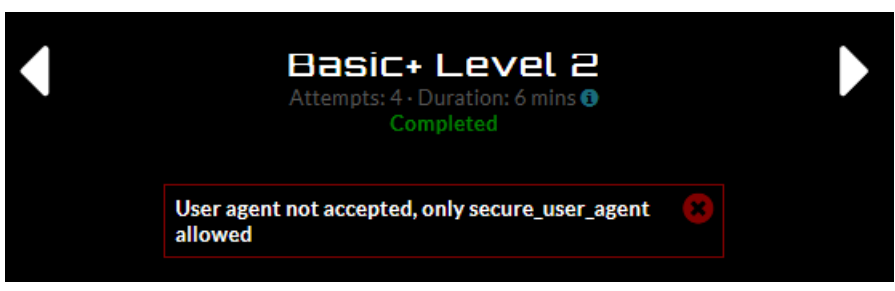

题目中给了提示--UA(user agent),于是随便找个

插件(或者抓包修改数据)将自己的UA改为secure\_user\_agent,便能通过。

# Level 3:

这个题我也不太会, 也懒得去搞swf逆向了, 现转载一个论坛里的分析

uuff Finally got the solution!!! o, apparently, I have only scored 109384 in an online game, where I needed to score exactly 194175 to get top of the high-scores table. Maybe I should still congratulate myself, huh? At least I scored that much without playing that game even for one second! Below the text, we see a Flash object, showing our total score. It is a good idea to inspect this object. I looked at the source code of the webpage to locate where the Flash object resides. This part of the code shows the location: Navigating to the highlighted link, I downloaded the Flash object b3.swf. To understand how it interacts with the webpage about the total score, I decided to reverse engineer it by decompiling the object to get the source code. Luckily, decompiling Flash is fairly straightforward in most cases. Using an online tool, I performed the decompilation: So, the object has a fairly simple code. There is a variable named score, which holds the default score, and this variable is sent to the website by a HTTP POST request, to the URL above. Apparently, we learnt the mechanism going on behind the scenes. Now, what should we do? There came 2 ideas to my mind: 1 - Editing the decompiled source code, so that score variable holds the score we want; then, compiling the edited source code, and creating an HTML, embedding the compiled new Flash object, clicking Submit on the Flash object. 2 - Creating an HTML form with a HTTP Post method which submits the score we want with the name score. I chose the latter idea, since it is simpler than the former. I created the following simple HTML file\*: \*To create an HTML file, you can simply open a text editor of your choice, type in some HTML code, and save the file with the file name extension .html. Then, I opened this HTML file in my browser, and clicked the button. That's it! Idea no 3 :: You can inspect the source code of the challenge page and simply add the above html code to footer part and rest you know what to do ?

Enjoyyyyyyyyyyyy!!!

做一个简单的总结,就是这位老哥下载下来了这个swf并做了一次逆向代码分析,然后发现这个swf是向这个网站post数据来更新 分数,于是自己写了一个网页作为接口向这个网页post数据就OK啦!

### Level 4:

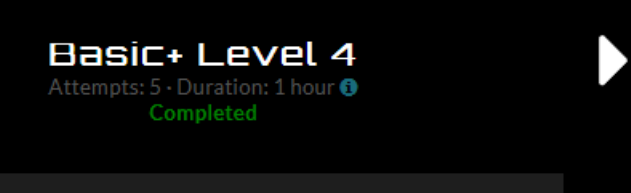

Look at my awesome picture: b4.jpg

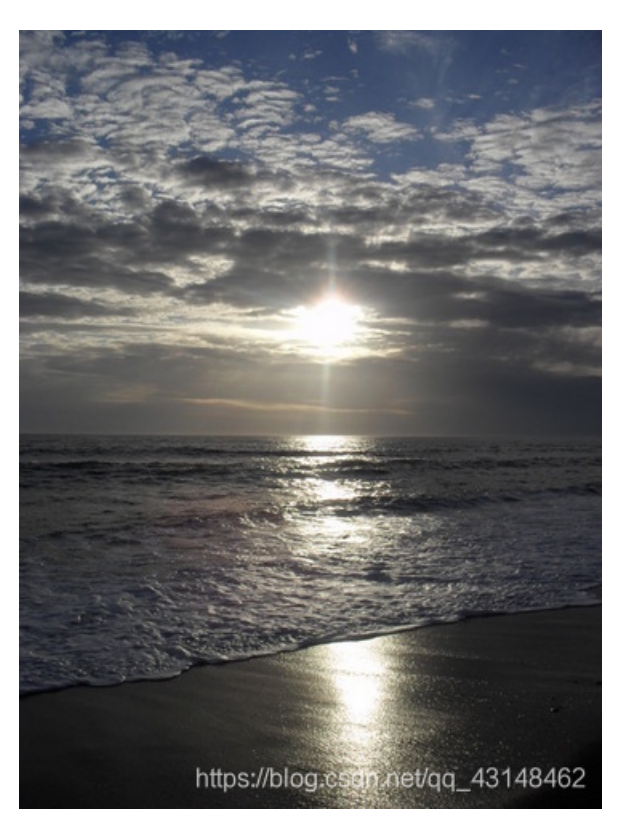

于是我们下载这个图片

嗯,是这么一张图片。。

这道题一看上去还以为是通过对图片的二进制修改来进行的隐写,于是搞了好久也没找到答案,于是不得不向度娘寻求帮助。没

| ight b4.jpg 属性 | ×                                 |
|----------------|-----------------------------------|
| 常规 安全          | 详细信息 以前的版本                        |
| 属性             | 值                                 |
| 说明 ——          |                                   |
| 标题             | =                                 |
| 主题             | ~~~~~                             |
| 対象             | 저 <b>저 저 저 저</b> 저                |
| 备注             | I like chocolate                  |
| 来源             |                                   |
| 作者             | james                             |
| 拍摄日期           | 2010/4/28 19:28                   |
| 程序名称           | Microsoft Windows Photo Vie       |
| 获取日期           | https://blog.csdn.net/qq_43148462 |
| µ⊑+n           |                                   |

想到,居然是在详细信息里!

#### LIKE CHOCOLATE"

于是猜账号是james, 密码是chocolate 你赢了。。。

这里可以看到作者是james,然后有一个"I

# Level 5:

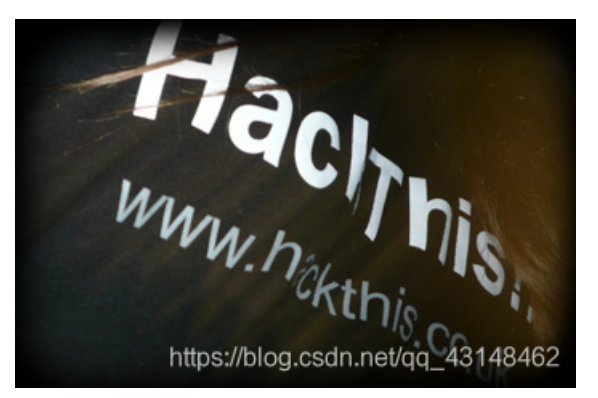

嗯嗯。。这次又是一张图片

这次总应该是图片隐写了吧。。。

拖进010editor分析文件,在图片的末尾发现了如!这个(蓝色框)

| 56 | 58 | 56 | 02 | 87 | A2 | D9 | 0C | 2B | 80 | C1 | 3E | FA | BA | FD | 33 | VXV.‡¢Ú.+€À>ú°ý3          |
|----|----|----|----|----|----|----|----|----|----|----|----|----|----|----|----|---------------------------|
| 8B | C7 | AA | 54 |    |    | E3 | 4C | D6 | C2 | 1F | AO | 6B | 0A |    | 55 | <ǰT`WãLÖÂ. k.>U           |
| F4 | 9A | FA | 6B | 11 | 58 | FF |    | 0F | FF | D9 | 50 | 4B | 03 | 04 | 0A | ôšúk.Xÿ <mark>ÿÙPK</mark> |
| 00 | 00 | 00 | 00 | 00 | 1D | 56 | 1D | ЗD | Α9 | AЗ | 4C | D6 | 17 | 00 | 00 | V.=©£LÖ                   |
| 00 | 17 | 00 | 00 | 00 | 0A | 00 | 00 | 00 | 73 | 65 | 63 | 72 | 65 | 74 | 2E | secret.                   |
| 74 | 78 | 74 | 75 | 73 | 65 | 72 | ЗA | 20 | 61 | 64 | 6D | 69 | 6E | 0D | 0A | txtuser: admin            |
| 70 | 61 | 73 | 73 | ЗA | 20 | 73 | 61 | 66 | 65 | 50 | 4B | 01 | 02 | 14 | 00 | pass: safePK              |
| 0A | 00 | 00 | 00 | 00 | 00 | 1D | 56 | 1D | ЗD | Α9 | AЗ | 4C | D6 | 17 | 00 | V.=©£LÖ                   |
| 00 | 00 | 17 | 00 | 00 | 00 | 0A | 00 | 00 | 00 | 00 | 00 | 00 | 00 | 01 | 00 |                           |
| 20 | 00 | 00 | 00 | 00 | 00 | 00 | 00 | 73 | 65 | 63 | 72 | 65 | 74 | 2E | 74 | secret.t                  |
| 78 | 74 | 50 | 4B | 05 | 06 | 00 | 00 | 00 | 00 | 01 | 00 | 01 | 00 | 38 | 00 | xtPK8.                    |
| 00 | 00 | ЗF | 00 | 00 | 00 | 00 | 00 |    |    |    |    |    |    |    |    |                           |
|    |    |    |    |    |    |    |    |    |    |    |    |    |    |    |    |                           |

很明显,这道题利用的是图片在读到FF D9的结

束字符后,便会自动忽略后面的内容的特性。后面的文件结构正好是一个zip文件的格式,拖出来新建成一个zip后便可以拿到 flag

#### Level 6:

这道题我觉得算一道社工题吧?第一问查ip,用站长之家一查就能得到。第二问问服务器所处的公司,发现其dns中显示出 linode。

第三问是百度出来的,用了gmail中的查看原始邮件功能。(说实话社这道题到现在都很懵,社工搞不来。。)

#### Level 7:

We are running a suspicious looking service. Maybe it will give you the answer.

他提示运行着一个可疑的服务,那我门首先用nmap扫描一下他都有什么端口开着(没开linux虚拟机,就先不上图了)发现6460和6776不知道是用来干什么的,于是我们用telnet连接一下,发现有一个返回了答案:mapthat。